🗩 iNode客户端提交报修单功能配置

iMC iNode 李凤杰 2023-04-21 发表

## 组网及说明

无特殊组网。

新版本inode客户端支持终端用户主动填写报修信息给服务器,如下页面功能。

| ₩ ₩ - ×                                         |
|-------------------------------------------------|
| R I I I                                         |
| 用户名                                             |
| lfj01                                           |
| 问题描述                                            |
| 认证失败                                            |
| 上传文件 📄 选择文件                                     |
| C:/Users/Administrator/Desktop/<br>20221120.log |
| <ul> <li>✓ 发送日志</li> <li>✓ 发送此屏幕截图</li> </ul>   |
|                                                 |
| 发送                                              |
| () 🖻 🖳 🔅                                        |

## 配置步骤

- 1、 需要在定制inode时配置问题单上报信息:ip和端口,需要配置为现场EIA
  - (1) ip和端口,需要配置为现场EIA 自助服务平台组件所在的ip和端口,缺省为8080端口。可通过如下截图方式查看。
  - (2) 服务器版本:是否统一底座版本选项,表示的是V9 EIA。v9EIA自助端口查看在自动化-用户业务-接入参数-系统配置-系统参数配置页面。

|                  |                  | 高級         | 及定制         |          |         |      | x    |
|------------------|------------------|------------|-------------|----------|---------|------|------|
| 多网卡检测            | 802.1X配置项        | Portal     | 空雨 城        | 記置项      | EAD配置   | 置项 F | AQ选项 |
| 公共配置项            | 基本功能项            | 界面选项       | 其他          | 证书商      | 置信息     | 記述   | 登录选项 |
| 定制版权信            | 息                |            |             |          |         |      |      |
| 显示在客户端关于窗口中的版权信息 |                  |            |             |          |         |      |      |
|                  |                  |            |             |          |         |      |      |
| 客户端厂商            | 商名称              |            |             |          |         |      |      |
|                  | -3 H 13.         |            |             |          |         |      |      |
|                  |                  |            |             |          |         |      |      |
|                  | 又信息              |            |             |          |         |      |      |
| ──设备注册U          | RL               |            |             |          |         |      |      |
| V7格式:h           | ttp://ip:port/se | elfservice | /register/i | nit.xhtn | nl      |      |      |
|                  |                  |            |             |          |         |      |      |
| V9格式:h           | ttp://ip:port/se | svui/selfs | ervice/reg  | ister/in | it.html |      |      |
|                  |                  |            |             |          |         |      |      |
|                  |                  |            |             |          |         |      |      |
|                  |                  |            |             |          |         |      |      |
| 问题单上报            | Į                |            |             |          |         |      |      |
| 服务器版本            |                  | □是否        | 统一底座版       | 本        |         |      |      |
| 问题上报Ip           |                  |            |             |          | 7       |      |      |
| 1.200            |                  |            |             |          |         |      |      |
|                  |                  |            |             |          |         |      |      |
| □ 网络探测功能         |                  |            |             |          |         |      |      |
| 服务器IP:           |                  |            |             |          | •       |      |      |
|                  |                  |            |             |          |         |      |      |
|                  |                  |            |             |          |         |      |      |
|                  |                  |            |             |          |         |      |      |
|                  |                  |            |             | 确        | Ē       | ]    | 取消   |
|                  |                  |            |             |          |         |      |      |

| ■ 智能部署监控代理 |                      |                       |                         |      |           | × |
|------------|----------------------|-----------------------|-------------------------|------|-----------|---|
| 监控         | 进程 部署 运行环境           |                       |                         |      |           |   |
|            | 组件名                  | 描述                    | 版本                      | 状态   | 部署位责      |   |
| 8          | 智能管理平台 - 文件监控        | 文件监控                  | iNC PLAT 7.3 (E0706P12) | 未部署  |           |   |
| 1          | 应用管理服务               | 用于采集不同种类业务的应用程序       | UCenter APM 7.3 (E0711) | 未部署  |           |   |
| 1          | U-Center - CHDB管理    | 对U-Center的CHDB数据库进行统一 | UCenter CMDB 7.3 (E071  | 已部署  | 主服务器      |   |
| 3          | 智能策略服务代理             | 提供统一的策略服务代理功能,包       | iNC ISP 7.3 (E0628)     | 已部署  | 主服务器      |   |
| 1          | 用户接入管理 - 用户接入管理      | 提供对接入用户、接入业务的配置       | iNC UAM 7.3 (E0628H01)  | 已部署  | 主服务器      |   |
|            | 用户接入管理 - EIP服务器      | 提供终端智能识别的功能。          | iNC EIP 7.3 (E0628)     | 已部署  | 主服务器      |   |
| 2          | 用白绫》曾建一张聪聪苏馨         | 提供完全认证的功能。            | (MC HIN 7 2 (RACTORAL)  | 383  | + 82.8.22 | - |
| 6          | 用户接入管理 - 用户自助服务      | 提供用户资料的自助查询和维护的       | INC UAN 7.3 (E0628E01)  | 已部署  | 主服务器      |   |
| Ş          | 自主页面定制和心服务器          | 提供 个独立的"小官器,用于发       |                         | 269  | 主服务器      |   |
| 1          | 设备认证管理               | 提供设备用户IACACS+认证和分权    | iNC TAM 7.3 (E0628)     | 已部署  | 主服务器      |   |
| 1          | 8.0安全策略管理 - 桌面淡产管理   | 提供对桌面资产业务的配置和用户       | INC EAD 7.3 (E0628H01)  | 已部署  | 主服务器      |   |
| 1          | EAD安全策略管理 - 安全策略管理前台 | 提供对EAD业务的配置功能。        | iNC EAD 7.3 (E0628H01)  | 已部署  | 主服务器      |   |
| 1          | 智能管理中心 - 智能门户管理      | 智能门户管理系统。             | iNC IPM 7.3 (E0611)     | 未部署  |           |   |
| 1          | 智能管理中心一智能门户认证后台      | Portal认证使用的认证组件。      | iNC IPM 7.3 (E0611)     | 未部署  |           |   |
| -          | 智能管理中心 - 智能门户认证管理    | 智能门户认证管理系统。           | iNC IPM 7.3 (E0611)     | 未部署  |           |   |
| 1          | 网络行为分析               | 提供对网络行为分析与审计的基本       | UCenter NIA/UBA 7.3 (E  | 已部署  | 主服务器      |   |
| 100        | 网络经生业经验条             | 物质网络得头信用,并提供组织的5      | Womber WT1/WR1 7 2 (8   | 3409 | 十起冬愁      | _ |

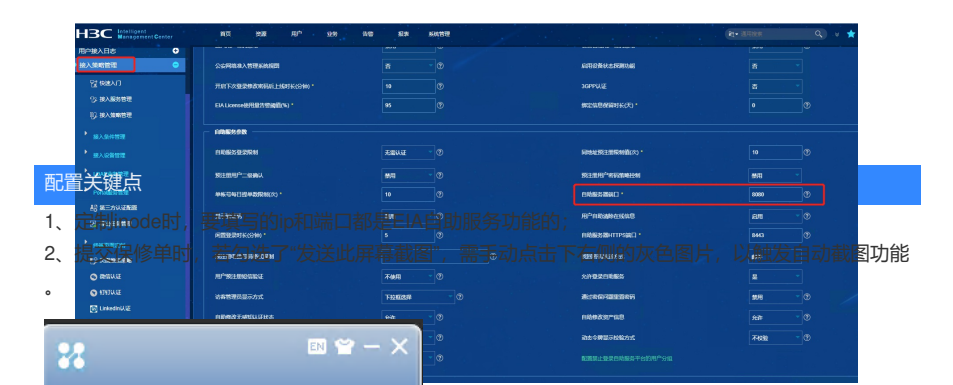

| C 📮 🔒 🖻                                                                      | 端页面的提交保修单功能。点击发送按钮,提示成功后,<br>俢管理-保修单管理页面可以查看。点击后面的详细信息按                                                                                                    |
|------------------------------------------------------------------------------|----------------------------------------------------------------------------------------------------|
| 用户名<br>lfj01                                                                 | 息,包括上传的文件、客户端日志、截图等。<br>用户页面右上角的保修管理菜单查看。                                                                                                    |
| 问题描述<br>认证失败                                                                 | ename<br>Anna (2000)<br>Anna (2000)<br>Anna<br>Anna<br>Anna<br>Anna<br>Anna<br>Anna<br>Anna<br>Ann                                                                                                    |
| 上传文件<br>C:/Users/Administrator/Desktop/<br>20221120.log                      | Image:         Anne:         Ka         Image:         Anne:         Ka         Image:         Anne:         Ka         Image:         Anne:         Ka         Image:         Anne:         Ka         Image:         Anne:         Ka         Image:         Anne:         Anne:                                                                              |
| <ul> <li>✓ 发送日志</li> <li>✓ 发送此屏幕截图</li> </ul>                                |                                                                                                    |
| <sup>发送</sup><br>(r) ⑥ ⊡ 袋                                                   | 開始時間 2003-84-31 1951 52     戦 写成                                                                                                    |
| 2월18일년 우동 1801년 변화로<br>제작으로 18<br>이 전 18 18 18 18 18 18 18 18 18 18 18 18 18 | Importing         20         8/7         2.4         NB         ○         □         □         □         □         □         □         □         □         □         □         □         □         □         □         □         □         □         □         □         □         □         □         □         □         □         □         □         □         □         □         □         □         □         □         □         □         □         □         □         □         □         □         □         □         □         □         □         □         □         □         □         □         □         □         □         □         □         □         □         □         □         □         □         □         □         □         □         □         □         □         □         □         □         □         □         □         □         □         □         □         □         □         □         □         □         □         □         □         □         □         □         □         □         □         □         □         □ <th□< th="">         □         □</th□<>                                                                                                    |
| атка<br>                                                                     | Control         Control         Control <t< td=""></t<> |
| 1201F                                                                        | 大小 222 4 4 美 4 1 文明 6 2 4 文明 8 2 6 1 1 1 1 1 1 1 1 1 1 1 1 1 1 1 1 1 1                                                                                                    |